## PROCESSING EMPLOYEE TIME OFF REQUESTS (FOR MANAGERS AND DELEGATES)

To access the Time Reporting System (TRS), go to https://go.gwu.edu/trs.

**TIME OFF & LEAVE** 

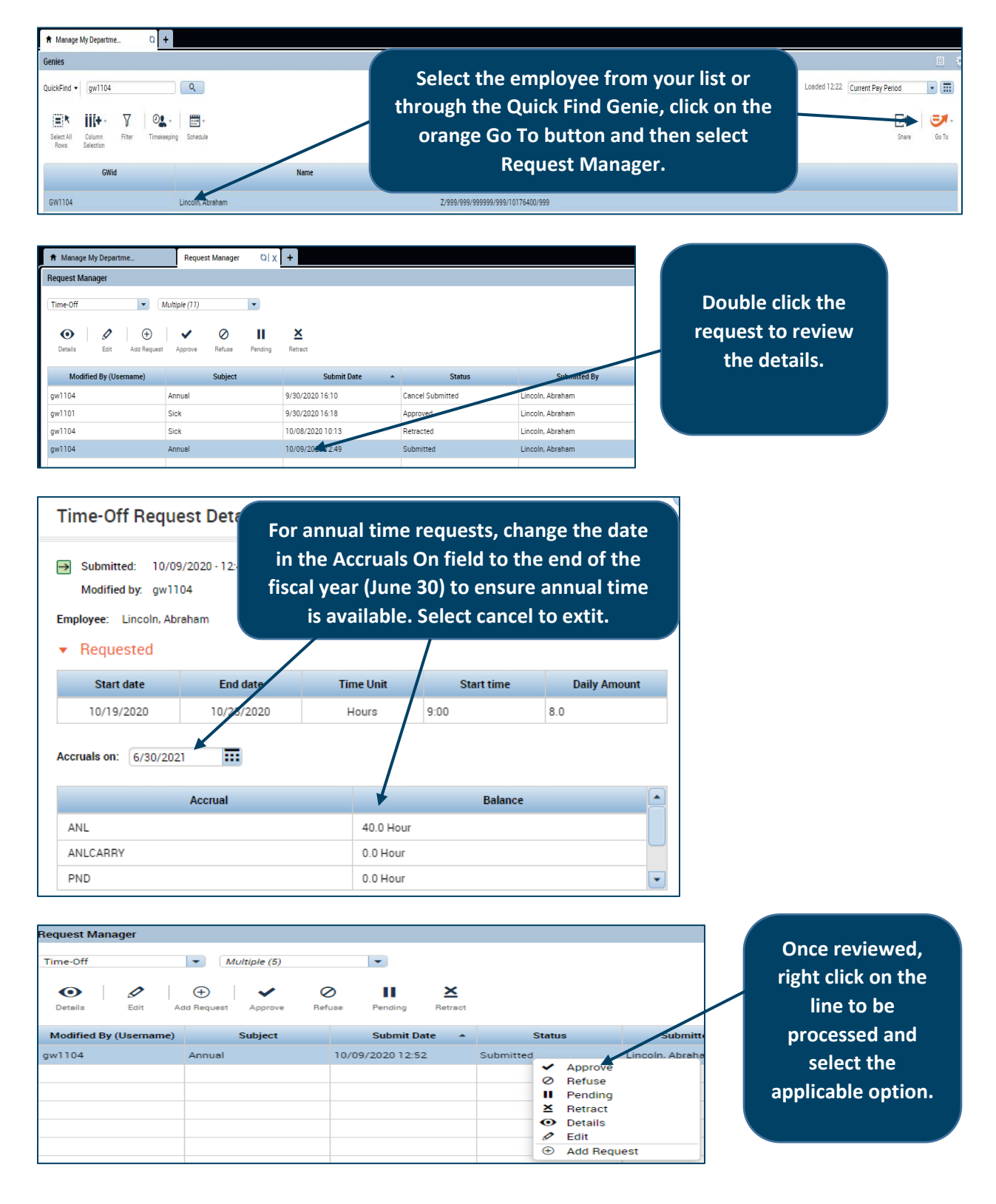

|       | Warning(s) for this edit: ANL balance on 4/15/202<br>4/16/2021 is -14.0 (overdrawn by 14.0). ANL ba<br>Warning(s) for this edit:<br>ANL balance on 4/15/2021 is -6.0 (overdrawn by 6.0). |           | Refuse annual time requests<br>that have negative balances<br>on June 30. |              |  |
|-------|----------------------------------------------------------------------------------------------------|-----------|---------------------------------------------------------------------------|--------------|--|
| Emple | ANL balance on 4/19/2021 is -22.0 (overdrawn by 22.0).<br>ANL balance on 4/19/2021 is -30.0 (overdrawn by 30.0).                                                                         | ime Unit  | Start time                                                                | Daily Amount |  |
| +     | ANL balance on 4/21/2021 is -38.0 (overdrawn by 38.0).                                                                                                    | Hours     | 9:00                                                                      | 8.0          |  |
| +     | ANL balance on 4/30/2021 is -28.0 (overdrawn by 28.0).                                                                                                    | Hours     | 9:00                                                                      | 8.0          |  |
| +     | ANL balance on 6/31/2021 IS -18.0 (overdrawn by 18.0)                                                                                                    | Hours     | 9:00                                                                      | 8.0          |  |
| Accru | ANL balance on 6/30/2021 is -8.0 (overdrawn by 8.0).                                                                                                    | Ρ         |                                                                           |              |  |
|       | Accrual                                                                                                    |           | Balance                                                                   |              |  |
| ANL 9 |                                                                                                    | 96.0 Hour |                                                                           |              |  |
| ANL   | ANLCARRY                                                                                                    |           | 0.0 Hour                                                                  |              |  |

## **Important Information to Note:**

- > Annual time can be requested in advance of accrual, up to the hours accrued during the fiscal year.
- > If an employee requests more annual time than currently accrued, an overdraft warning will appear. As long as the balance is not negative on 6/30, you can override this warning.
- > The TRS does not stop you from approving more annual time than is earned in a fiscal year.
  - > DO NOT approve if there is a negative annual time balance on 6/30.
  - > Refuse the request and ask the employee to submit a corrected time off request.
  - > If more annual or sick time is taken than accrued in a fiscal year, the employee will be responsible to pay the university back for the overpaid time.
- > Clear browser cache if you are having issues finding your employees' time off requests.
- > Managers and timekeepers should not process their own timecards or time off requests.